# Instrucciones

## Adaptador WiFi USB exterior Wonect W6

Lea este manual antes de utilizar el producto. Si necesita soporte técnico no dude en contactar

## Instalación del Hardware

#### Conecta el receptor USB en tu ordenador

Inserta el conector USB del adaptador WiFi en tu equipo para tener acceso a las redes WiFi detectadas.

La tarjeta de red buscará señales inalámbricas para poder conectarse a tu red WiFi con la contraseña de red necesaria.

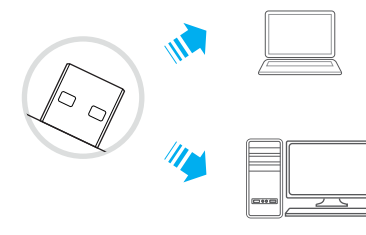

## 🛆 Atención

1.Mantén alejado de fuentes de calor e instala en lugares ventilados 2.Durante su transporte y almacenado protege el producto para evitar daños físicos

3. Evita sustancias peligrosas como ácidos, cerca del producto.

4.No intentes desarmar el producto con tus medios, para evitar un daño en el adaptador WiFi

## Instalación del Software

Tras conectar la antena, haz clic en el icono y ejecuta el fichero setup.exe

El proceso es similar en Windows 10/8.1/8/7/XP.

Tomando el ejemplo de Windows 7 se mostrarán las siguientes imágenes

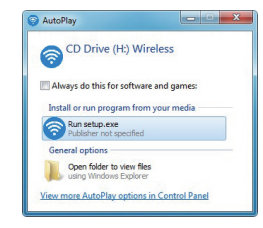

Si no te aparece la ventana de manera automática, haz doble clic en Mi PC 🌸 y accede a la carpeta donde se encuentra el fichero de instalación.

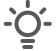

Si no puedes abrir el fichero contacta con nosotros para que te podamos enviar el fichero de instalación.

Notas

Si no reconoce el driver, desinstala este driver y el de otros adaptadores WiFi que puedan afectar a la instalación y repite nuevamente el proceso de instalación

## Conexión a redes

Nota

Espera unos segundos mientras la tarjeta de red inicia y se completa la instalación inicial.

Tras su instalación aparecerá el icono de redes inalámbricas

| nscalling                                 |                                                                                                    |              | 0            |
|-------------------------------------------|----------------------------------------------------------------------------------------------------|--------------|--------------|
| Please wait while WifiAutoInstall version | 2.0.0.12 is being installed.                                                                                    |              | $\odot$      |
| Even to: "C:\Dream Elec (v96)\Dealta      | Wife to to to the to the to the to the to the to the to the to the to the to the to the to the to the to the to | Inst avo" /S | ICA IE       |
| execute: C. Programmies (xoo) (vealue     | (WINALIOUNS Lair (WINO 4 (DA                                                                                    | instance 73  | <i>јзи ј</i> |
| Show details                              |                                                                                                    |              |              |
|                                           |                                                                                                    |              |              |
|                                           |                                                                                                    |              |              |
|                                           |                                                                                                    |              |              |
|                                           |                                                                                                    |              |              |
|                                           |                                                                                                    |              |              |
|                                           |                                                                                                    |              |              |
|                                           |                                                                                                    |              |              |
| iAutoInstal Instalation                   |                                                                                                    |              |              |

Puede que tu Software de seguridad, antivirus o Firewall, detecte el Software del adaptador WiFi que intenta acceder a tus redes. Permite el acceso para que pueda funcionar correctamente.

#### 2 Conectarse a redes WiFi detectadas

Haz clic en el icono de la parte inferior derecha y un listado de redes WiFi detectadas por el adaptador WiFi aparecerán en un cuadro. Selecciona la red WiFi a la cual quieres conectarte y pulsa en "**Conectar**" para que a continuación te solicite la contraseña de acceso a la red WiFi seleccionada

| Not connected             | \$3     | - |
|---------------------------|---------|---|
| Connections are available |         |   |
| 无线网络连接5                   | ^       |   |
| HI-3F                     | الد     |   |
| LTE-WiFi_zon              | lle.    |   |
| Connect automatically     | Connect |   |
| inaNet-ZMh1               |         | Ī |
| inaNet-mi2e               | lle.    |   |
| LTE-WiFi_8C00             | lle.    |   |
| 100%                      | .all    |   |
| rosit                     |         | - |

## Preguntas frecuentes

#### 1.¿Por qué mi ordenador no responde al conectar el adaptador WiFi?

Intenta ejecutar el fichero de instalación manualmente haciendo doble clic sobre el fichero setup.exe y repite el proceso de instalación.

Si sigue sin ser reconocido intenta probar el adaptador WiFi en otro puerto  $\ensuremath{\mathsf{USB}}$ 

#### 2. No me aparece el icono 🚛

Puede ser debido estés conectado a un red con cable y aparezca el icono . Desconecta el cable RJ45 de tu ordenador y espera que reconozca el adaptador WiFi USB

#### 3. El icono de la parece y desaparece continuamente

Puede ser debido se conecte y desconecte de manera continua del puerto USB por una falta de alimentación. Prueba el adaptador WiFi USB en otro puerto

> Wonect Avda Gutierrez Mellado - 250 30500 Molina de Segura - Murcia 968 64 39 49 - ventas@zoominformatica.com